## **Examination Entry – Guidance for Supervisors**

Once a student has submitted an application for exam entry, you will receive an email notification to login to Portico to see the request.

### Where to find Portico on the UCL website

#### https://www.ucl.ac.uk/staff/

| UCL Home Prospective students Current students Staff Give Search U                                                                                                    | JCL websites, degrees, short courses, people al Q Go                                  |
|----------------------------------------------------------------------------------------------------|---------------------------------------------------------------------------------------|
| STAFF                                                                                                    | ≜UCL                                                                                  |
| Home                                                                                                    |                                                                                       |
| UCL Home » Staff                                                                                                    |                                                                                       |
| UCL Staff Intranet                                                                                                    | Most popular                                                                          |
| Welcome to the staff intranet, the new site for key staff information, news, events and opportunities to get involved in life at UCL.                                                                            | I want to access<br>• Webmail<br>• Desktop services Desktop@UCL<br>• ModR and McGasce |
| Latest information on the coronavirus (Covid-19)                                                                                                    | MyView (view historical payslips and P60s)     MyFinance     Modile     Condition     |
| Latest information on the coronavirus (Covid-19) including support and travel advice. This page is updated regularly.<br>You can see the archive of daily coronavirus updates for staff on the Life at UCL page. | Poitco     Module Cats     Timetable     Mandatory learning for staff                 |

## Logging into Portico

You will need to log into <u>Portico</u> using your UCL username and password which you use to log in to all UCL systems. <u>ISD</u> have advice on how to change or renew your password.

| PORTICO |  | <b><sup>≜</sup>UCL</b> |
|---------|--|------------------------|
|         |  |                        |

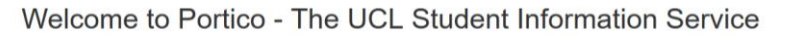

| Portal Log-in               |                                                |  |
|-----------------------------|------------------------------------------------|--|
| Portico is supported from M | onday to Friday between 10am and 4pm, UK time. |  |
| Username:                   |                                                |  |
| Password:                   |                                                |  |
|                             | Log in >>                                      |  |
|                             | Log in >>                                      |  |

Once logged in to Portico, you will need to open the Research Student Management page. This should appear as one of the menu options at the top of your Portico home page.

| PORTICO           |                    |                                                        |                             |                                |                                                             |                                                  | <b>UCL</b>                          |
|-------------------|--------------------|--------------------------------------------------------|-----------------------------|--------------------------------|-------------------------------------------------------------|--------------------------------------------------|-------------------------------------|
| My Portico Ad     | dmissions          | Awards, Assessments and Achievements                   | C2RS Home                   | Curricular Management          | Engagement Monitoring                                       | Graduation Ceremonies - Staff Application        | Research Student Management         |
| My Port           | ic                 |                                                        |                             |                                |                                                             |                                                  | Q.<br>Logged In                     |
| Portico Messa     | ige Intray         |                                                        |                             |                                | Transition to New Mod                                       | ule Structure (New)                              |                                     |
| This container sh | ows messag         | es that we been assigned to you from Portion           | o processes.                |                                | These reports can assist you<br>Registration FAQs for Staff | u with the transition from the old to new module | e code structures. See also: Module |
|                   |                    |                                                        |                             |                                | Module mapping reports                                      |                                                  |                                     |
| Staff Intray      | Issaell            |                                                        |                             |                                | Module data extract                                         |                                                  |                                     |
|                   | lf y<br>pag<br>all | ou cannot see t<br>ge, you may nee<br>the other page o | he Re<br>ed to p<br>option: | search St<br>press the -<br>s. | udent Mar<br>⊦ symbol to                                    | agement<br>o retrieve                            |                                     |

#### **Research Student Management**

On the Research Student Management page, you should choose the option **Research student administration – Supervisors**.

Research Student Management

| Research Student Management                                | ?   |
|------------------------------------------------------------|-----|
| Maintain research student supervisors                      |     |
| Research supervisor maintenance documentation              |     |
| Research student administration – Supervisors              | New |
| Research Student Administration: Application Status Report | New |
| Research Student Administration: User Guides and FAQs      |     |
| Run a query                                                | ~   |

Once you have selected this option, you will be taken to the page where you can choose the relevant 'exam entry' option from the drop-down menu.

| PORTICO                       |                                         |                        |                            |                             |                                           | <b>≜UCL</b>                      |
|-------------------------------|-----------------------------------------|------------------------|----------------------------|-----------------------------|-------------------------------------------|----------------------------------|
| My Portico Admissions         | Awards, Assessments and Achievement     | nts C2RS Home          | Curricular Management      | Engagement Monitoring       | Graduation Ceremonies - Staff Application | Research Student Management      |
| +                             |                                         |                        |                            |                             |                                           | ٩                                |
|                               |                                         |                        |                            |                             |                                           | Logged In: Annie Murphy (Logout) |
| Research Applications         |                                         |                        |                            |                             |                                           |                                  |
| You will be able to choose to | view examination entries and CRS extens | ion requests submitted | to you by your students. P | lease use the drop-down men | u to make your selection.                 |                                  |
| Wha                           | It would you like to do?* View Op       | en Exam Entry Applic   | ations                     | ~                           |                                           |                                  |
|                               |                                         |                        | Exit                       | Continue                    |                                           |                                  |

**Select View Open Exam Entry Applications** and choose 'Continue' to move to the next page.

You will be able to see a list of all the open exam entry applications for your students as Authoriser (supervisor). The listing will show who the request is currently assigned to (either Authoriser (supervisor), Departmental Graduate Tutor or Research Team). If you have already considered the request, you will still be able to view it using the 'View' button.

| PORTICO                     |                                  |                |                       |                       |                      |                        | <b>UCL</b>                            |
|-----------------------------|----------------------------------|----------------|-----------------------|-----------------------|----------------------|------------------------|---------------------------------------|
| My Portico Admissions       | Awards, Assessments and Achievem | ents C2RS Home | Curricular Management | Engagement Monitoring | Graduation Ceremonie | es - Staff Application | Research Student Management           |
| +<br>View Open Exam Entry A | nnlications                      |                |                       |                       |                      |                        | Q<br>Logged In: Annie Murphy (Logout) |
| Show 10 v entries           |                                  |                |                       |                       |                      |                        | Search:                               |
| App ID 👫 Studen             | t Code Student N                 | ame A          | ssigned to            | Programme             | Status               | Created Date           | Actions                               |
|                             |                                  |                | Authoriser            | RRD                   | Open                 | 08/Jan/2020            | Process                               |
|                             |                                  | -              | Research Team         | RRD                   | Cpen                 | 07/Jan/2020            | Vicor                                 |
|                             |                                  |                | Back                  |                       |                      |                        |                                       |

To select the student's application you wish to process, use the 'Process' button. This will take you to the details of the student's application.

# Student Application review screen

| Statest code         Statest tame         To will not be able to amend any of the decisis provided by the statest. It you do not agree with any of the information provided, please note this in the box below and reducent to the tamest of the information provided, please note this in the box below and reducent to the tamest of the information provided, please note this in the box below and reducent to the information of the information of th                                                                                                    | e application to the stur |
|----------------------------------------------------------------------------------------------------|---------------------------|
| Stant Mate <ul> <li></li></ul>                                                                                                    | e application to the stur |
| Submit and the basis has not provided by the student. If you do not agree with any of the information provided, please note that in the box below and related to a final submission   Submit and the student student stud                                                                                                    | e application to the stur |
| Subset Applications           Lamination entry for         Imination entry for           Lamination entry for         Imination entry for           Control of the data with a load on once the first on once the data with a load on once the first on once the data with a load on once the first on once the data with a load on once the first on once the data with a load on once the data with a load                                                                                                    | thesis.                   |
| Examination entry for'       Initial Submission <ul> <li>Initial Submission</li> <li>Dedici of Philosophy - (RBPHD01001)</li> <li>Test field</li> </ul> Output do shady will appear on the statement contingney our award. It shady<br>do the state are do one sequence. This shady do no tonge that one of the analy on two<br>detective your research. This shady do no tonge that one of the analy one you<br>besis tile to, completing the ageilation*        No <ul> <li>Test field</li> <li>Mo</li> <li>It was tilt be, completing the ageilation*         </li> </ul> Fuil details on the formatting, binding and submission of your thesis is at. Please refer to our guidance pages for fuil details about the formatting, binding and submission of your<br>thesis tilt be, completing the ageilation* <ul> <li>I confirm that my thesis will not exceed the word limits stat.</li> <li>Please provide into 30000 words</li></ul>                                                                                                    | thesis,                   |
| Examination entry for<br>Examination award to be entered for<br>Decisor of Philosophy - (R8PHD01001)       •         Field of Study<br>Wurdied a bady will appear on the statement confirming your award. It should<br>defind the are of your research. This should be on longer than 70 durades as<br>a specified in UCL and a study will appear on the statement confirming your award. It should<br>decret be your research. The should be no longer than 70 durades as<br>a specified in UCL regulations<br>The should be study will appear on the statement confirming your award. It should<br>decret be your research. The should be no longer than 70 durades and<br>a submission of your thesis is st. Presse refer to our guidance pages for fuil details about the formatting, binding and submission of your<br>submission of my thesis, including the need to provide an abstract and impact state<br>MPA - word limit 100,000 words<br>End p-word limit 100,000 words<br>End p-word limit | thesis,                   |
| Examination award to be entered for       Dockr of Philosophy - (RBPHD01001)         Field of Study       Test Held         Provent files on the submervisor being present at my oral examination?       No         Approved file of Laby and the submervisor being present at my oral examination?       No         Approved file of Laby and the submervisor being present at my oral examination?       No         Approved file of Laby and the submervisor and the submervisor being present at my oral examination?       No         Approved file of Laby and the submervisor and the submervisor                                                                                                    | thesis,                   |
| Field of Study       Test field         I grace to one supervisor being present at my oral examination<br>(active to are supervisor being present at my oral examination<br>(before supervisor being present at my oral examination)       No <ul> <li>I can firm that supervisor the statement confirming your avaid at will be to be only the statement or other statement confirming your avaid at will be only the statement confirming your avaid at will be only the statement or other statement confirming your avaid at will be only the statement or other statement confirming your avaid at will be only the statement or other statement confirming your avaid at will be only the statement or other statement confirming your avaid at will be only the statement or other statement confirming your avaid at will be only the statement or other statement confirming your avaid at will be only the state statement confirming and submission of your thesis is at. Preservefor to our guidance pages for fuil details about the formatting, binding and submission of your thesis is at. Preservefor the your dim the top you will be only the guidance on the formatting, binding submission of my thesis, including the need to provide an abstract and impact state statement previde into the top you works being be only that top you works being be only that top you works being be only that top you works being be only that top you works be part work inthing top you works be part work into top you works be part work into top you works be part works</li></ul>                                                                                                    | thesis,                   |
| Test billing the set of the statement continuing your search. The statement continuing your search. The supported the did and your billing the sequence.       I is the statement continuing your search and the statement continuing your search and the statement continuing your search. The supported the did and your billing the sequence.         Turd details on the formatting, binding and submission of your thesis is at Please refer to our guidance pages for full details about the formatting, binding and submission of your thesis.       I confirm that i have read and will abide by the guidance on the formatting, binding and submission of ny thesis. Is including the need to provide an abstract and impact state State States.         I confirm that my thesis will not exceed the word limits as beer fire to our guidance pages for full details about the formatting, binding and submission of ny thesis. Including the need to provide an abstract and impact state State States.         I confirm that my thesis will not exceed the word limits as beer fire to our guidance pages for full details about the formatting, binding and submission of my thesis. Including the need to provide an abstract and impact state State States.         I confirm that my thesis will not exceed the word limits as beer refer to our guidance pages for full details about the formatting. Dinding submission of my thesis. Including the need to provide an abstract and impact states.         I confirm that my thesis will not exceed the word limits 0,000 words and bab word limit 0,000 words and bab bab bab bab bab bab bab bab bab ba                                                                                                    | thesis,                   |
| I agree to one supervisor being present at my oral examination       No       •         Approved Tite of Thesis       Test the will agree any one field addard any oral test field according your anset and will according the agricultance.       Test the supervisor field addard any oral test field according to a submission of your thesis is at Please refer to our guidance pages for full details about the formatting, binding and submission of your thesis is at Please refer to our guidance pages for full details about the formatting, binding and submission of your thesis is at Please refer to our guidance pages for full details about the formatting, binding and submission of your thesis is at Please refer to our guidance pages for full details about the formatting, binding and submission of my thesis, including the need to provide an abstract and impact state submission of my thesis, including the need to provide an abstract and impact state submission of my thesis, will not exceed the word limit 100,000 words Berg0-word limit 100,000 words Berg0-word limit 100,000 words B                                                                                                    | thesis.                   |
| Approved Title of Thesis       Itest lest lest         Incomposition of the statement continuing your award and will decide your research. Your supervisor will derive your award and will decide your research. Your supervisor will decide your award and will able the formatting, binding and submission of your thesis is at. Please refet to our guidance pages for full details about the formatting, binding and submission of your thesis is at. Please refet to our guidance pages for full details about the formatting, binding and submission of your thesis is at. Please refet to our guidance pages for full details about the formatting, binding and submission of your thesis is at. Please refet to our guidance pages for full details about the formatting, binding and submission of your thesis is at. Please refet to our guidance pages for full details about the formatting, binding and submission of your thesis is at. Please refet to our guidance pages for full details about the formatting, binding and submission of your thesis is at. Please refet to our guidance pages for full details about the formatting, binding and submission of your thesis is at. Please refet to our guidance pages for full details about the formatting, binding and submission of your thesis is at. Please refet to our guidance on the formatting, binding submission of my thesis, including the need to provide an abstract and impact status is the full details about the formatting, binding and submission of your words is Eup-word limit 100,000 words DepGrey word limit 30,000 words DepGrey word limit 30,000 words DepGrey word limit 100,000 words DepCrey word limit 100,000 words Term that 1 have read and will abide by the guidance on the formatting binding and submission of your thesis is at the submission of my thesis.         In the please provide information       N                                                                                                    | thesis.                   |
| Auditability is the two completing this application."         Full details on the formatting, binding and submission of your thesis is at: Please refer to our guidance pages for full details about the formatting, binding and submission of you         I confirm that ny thesis will not exceed the word limits specified in UCL regulation         Dr Ow ord limit 100,000 words         MDR Word limit 100,000 words         MDR UP word limit 100,000 words         Did Ded Billy word limit 100,000 words         Did Ded Billy word limit 100,000 words         Did Ded Billy word limit 100,000 words         Did Ded Billy word limit 100,000 words         Did Ded Billy word limit 100,000 words         Did Ded Billy word limit 100,000 words         Did Ded Billy word limit 100,000 words         The please provide informatting         The please provide informatting         W Interest word limit 100,000 words         The please provide informatting                                                                                                    | thesis.                   |
| • Underland so on the formatting, binding and submission of your thesis is at: Please refer to our guidance pages for full details about the formatting, binding and submission of your         • I confirm that my thesis will not exceed the word limits as specified in UCL regulations.       • I confirm that I have read and will abide by the guidance on the formatting, binding and submission of my thesis, including the need to provide an abstract and impact state         • Do word limit 100,000 words       • Do word limit 100,000 words         • Rop - word limit 100,000 words       • Do word limit 100,000 words         • Do word limit 100,000 words       • Do word limit 100,000 words         • Do word limit 100,000 words       • Do word limit 100,000 words         • Do word limit 100,000 words       • Do word limit 100,000 words         • Do word limit 100,000 words       • • • • • • • • • • • • • • • • • • •                                                                                                    | thesis.                   |
| I confirm that my thesis will not exceed the word limits as specified in UCL regulations.     Pro - word limit 100,000 words     Morkis-vord limit 30,000 words     Morkis-vord limit 30,000 words     EdD - word limit 100,000 words     EdD - word limit 100,000 words     DocOrh-word limit 100,000 words     DocOrh-word limit 100,000 words     DocOrh-word limit 100,000 words     DocOrh-word limit 100,000 words     DocOrh-word limit 100,000 words     DocOrh-word limit 100,000 words     DocOrh-word limit 100,000 words     DocOrh-word limit 100,000 words     DocOrh-word limit 100,000 words     DocOrh-word limit 100,000 words     DocOrh-word limit 100,000 words     Tr No please provide information     ''                                                                                                    | Little article            |
| Confirm that my thesis will not exceed the word limits as specified in UCL regulations PhD - word limit 100,000 words MPhil - word limit 30,000 words MPhilstud - word limit 30,000 words EngD - word limit 30,000 words EndD - word limit 100,000 words DPA - word limit 100,000 words DPA - word limit 100,000 words DPA - word limit 100,000 words DCS - word limit 100,000 words DCS - word limit 100,000 words Tr No please provide Information Tr No please provide Information TEST                                                                                                    |                           |
| I confirm that my thesis will not exceed the word limits as pacefied in UCL regulations       No         Specified in UCL regulations       No word limit 100,000 words         MPAI - word limit 100,000 words       MD(Res) - word limit 100,000 words         MD(Res) - word limit 100,000 words       Eng word limit 100,000 words         Eng word limit 100,000 words       DD word limit 100,000 words         DFA - word limit 100,000 words       DDA- word limit 100,000 words         DFA - word limit 100,000 words       DDA- word limit 100,000 words         DFA - word limit 100,000 words       DDCS - word limit 100,000 words         DCS - word limit 100,000 words       Trop pease provide information                                                                                                    | ind<br>ment*              |
| Notice with the word limit as as         specified in UCL Research Student Log*         PhD - word limit 100,000 words         MPRistor       MO(Res) - word limit 50,000 words         MD(Res) - word limit 30,000 words       EngD - word limit 30,000 words         EngD - word limit 45,000 words       EngD - word limit 45,000 words         Do EDE#Psy - word limit 30,000 words       Do EDE#Psy - word limit 100,000 words         DDent - word limit 100,000 words       DDent - word limit 100,000 words         DDesychotherapy - word limit 100,000 words       *         TEST                                                                                                    |                           |
| PhD - word limit 100,000 words<br>MPhi - word limit 50,000 words<br>MD(Res) - word limit 50,000 words<br>EngD - word limit 100,000 words<br>EdD - word limit 100,000 words<br>DoCofth - word limit 100,000 words<br>DPA - word limit 100,000 words<br>DDent - word limit 100,000 words<br>DCCS - word limit 100,000 words<br>T ST<br>If No please provide information<br>*<br>TEST                                                                                                    |                           |
| MPhil - word limit 50,000 words<br>MD(Res) - word limit 50,000 words<br>EngD - word limit 100,000 words<br>EdD - word limit 45,000 words<br>DoCofth - word limit 100,000 words<br>DPA - word limit 100,000 words<br>DDent - word limit 100,000 words<br>DCCS - word limit 100,000 words<br>TEST<br>If No please provide information<br>*<br>If No please provide information<br>*                                                                                                    |                           |
| MC(Key) - Word Imit 30,000 words<br>EngD - word Imit 100,000 words<br>EdD - word Imit 45,000 words<br>DocOrth- word Imit 100,000 words<br>DAPA - word Imit 100,000 words<br>DDent - word Imit 100,000 words<br>DCCS - word Imit 100,000 words<br>DCSS - word Imit 100,000 words                                                                                                    |                           |
| EngD - word limit 100,000 words<br>EdD - word limit 45,000 words<br>IOE DEdPsy - word limit 100,000 words<br>DBc-Corth - word limit 100,000 words<br>DDent - word limit 100,000 words<br>DCCS - word limit 100,000 words<br>DPsychotherapy - word limit 100,000 words                                                                                                    |                           |
| EdD - word limit 45,000 words<br>IOE DE DEPsy - word limit 30,000-35,000 words<br>DoeOrth - word limit 100,000 words<br>DDPA - word limit 100,000 words<br>DDent - word limit 100,000 words<br>DCCS - word limit 100,000 words<br>TEST<br>If No please provide information<br>*<br>If No please provide information<br>*<br>If No please provide information<br>*                                                                                                    |                           |
| IOE DE dPsy - word limit 30,000-35,000 words<br>DocOrth - word limit 100,000 words<br>DDent - word limit 100,000 words<br>DCCS - word limit 100,000 words<br>DPsychotherapy - word limit 100,000 words<br>" If No please provide information TEST V I confirm that I have completed the UCL Research Student Log*                                                                                                    |                           |
| DBC/trit - word limit 100,000 words<br>DDent - word limit 100,000 words<br>DCCS - word limit 100,000 words<br>DPsychotherapy - word limit 100,000 words<br>* * If No please provide information * UEST © I confirm that I have completed the UCL Research Student Log*                                                                                                    |                           |
| DBent - word limit 100.000 words<br>DCCS - word limit 100.000 words<br>DPsychotherapy - word limit 100.000 words<br>*<br>If No please provide information<br>*<br>If No please provide information                                                                                                    |                           |
| DCCS - word limit 100,000 words<br>DPsychotherapy - word limit 100,000 words<br>*<br>If No please provide information<br>*<br>If No please provide information                                                                                                    |                           |
| DPsychotherapy - word limit 100,000 words<br>* If No please provide information TEST  ✓ I confirm that I have completed the UCL Research Student Log*                                                                                                    |                           |
| If No please provide information TEST It is a completed the UCL Research Student Log*                                                                                                    |                           |
| If No please provide information TEST                                                                                                    |                           |
| If No please provide information                                                                                                    |                           |
| I confirm that I have completed the UCL Research Student Log*                                                                                                    |                           |
| I confirm that I have completed the UCL Research Student Log*                                                                                                    |                           |
|                                                                                                    |                           |
| I confirm that all appropriate ethical permissions have been obtained and adhered to.*                                                                                                    |                           |
| Authoriser's Questions                                                                                                    |                           |
|                                                                                                    |                           |
| Full Name and Title                                                                                                    |                           |
| Return to student?" No                                                                                                    | × *                       |
| I will be organising the viva examination.* No                                                                                                    | 0.0                       |
| Who will be organising the viva?" A                                                                                                    | × *                       |
| Select DGT* Internet - Internet                                                                                                    | × *                       |
| The student has indicated that their thesis will exceed the word limit. If you wish to support the application, please give a supporting statement in the box below.                                                                                                    | × *<br>× *                |
| Support exceeded word limit * Supporting statement                                                                                                    | × *<br>× *                |
|                                                                                                    | × *<br>× *<br>× *         |
|                                                                                                    | × *<br>× *<br>× *         |

## **Authoriser's Questions**

If you decide that you cannot support the exam entry, you should return the application to the student by selecting 'Yes' in the dropdown for 'Return to Student'.

**If you wish to support the exam entry**, you should select '**No**' in the dropdown for '**Return to Student**' and you will be given the option to choose the correct Departmental Graduate Tutor to review the request.

**For ICH research students please select Claire Thorne as Departmental Graduate Tutor (Research).** Please note that if the student is not based at ICH, the list will give Departmental Graduate Tutors for the student's home department. For further advice please contact the ICH Research Degrees Office.

Once you have selected the correct Departmental Graduate Tutor and clicked 'Finish', this will close the application for you and it will be passed to the Departmental Graduate Tutor to consider. The Departmental Graduate Tutor will receive an email to inform them that the application is awaiting consideration.

The student will be able to track the progress of the application in Portico. You will receive a copy of the confirmation email sent to the student once the application has been approved and their record updated. If the application is rejected, you will also receive confirmation by email. If this is the case the student is advised to speak to you as their supervisor or the ICH Research Degrees Office for advice.

## **User Guides and FAQs**

For further information please see the User Guides and FAQs available on the Research Student Management page on <u>Portico</u>.

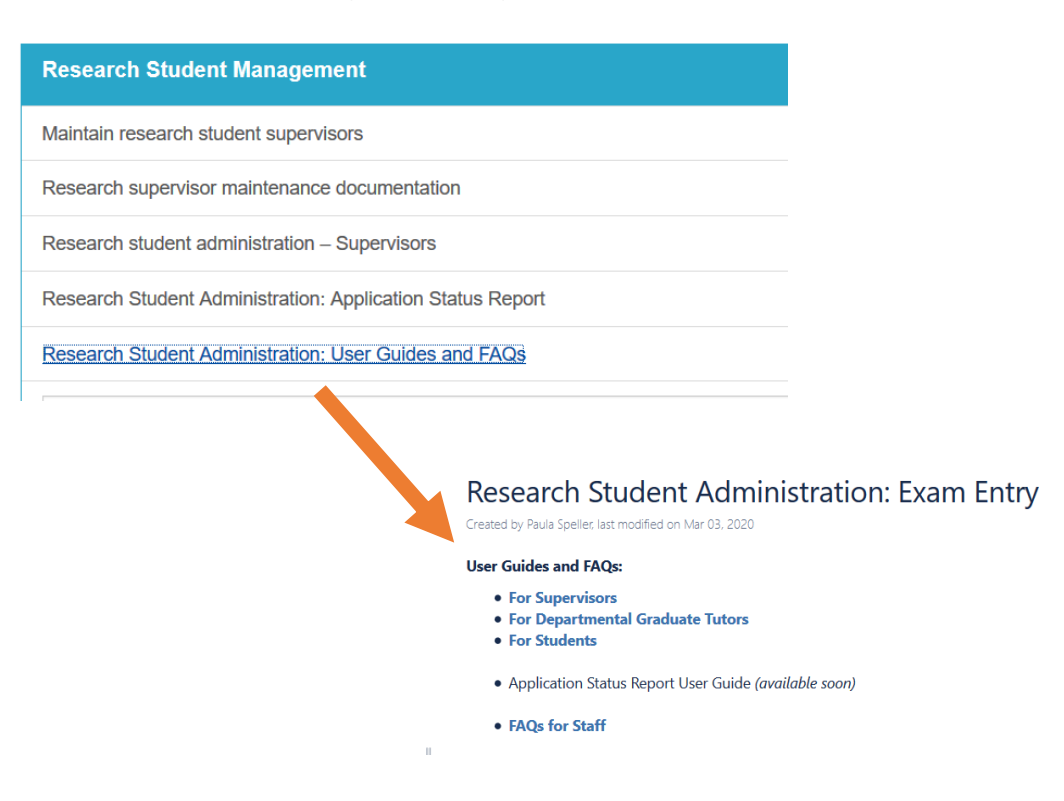